## **Team Names**

**QPLEX** 

### **Set Team Names**

- 1. Press TEAM NAME
- 2. Prompt: "Display Size: 8"
- 3. Press ENTER

**Team Names** 

- 4. Prompt: "Home (Full)"
- 5. Press <u>Keypad</u> to select Letters.
  - Cycle thru until the letter you want appears, pause, it will move to next letter.
- 6. Mistake? Press CLEAR
- 7. Finished? Press ENTER
- 8. Prompt: "Home (Short 5chars)"
- 9. Press <u>CLEAR</u> until the 'Home' letters are erase.
- 10. <u>Repeat steps 4 thru 9 for Guest</u>

NOTE: Only leave letters in the "Home (Full)" and "Guest (Full)" Prompts

**Period &** 

Time

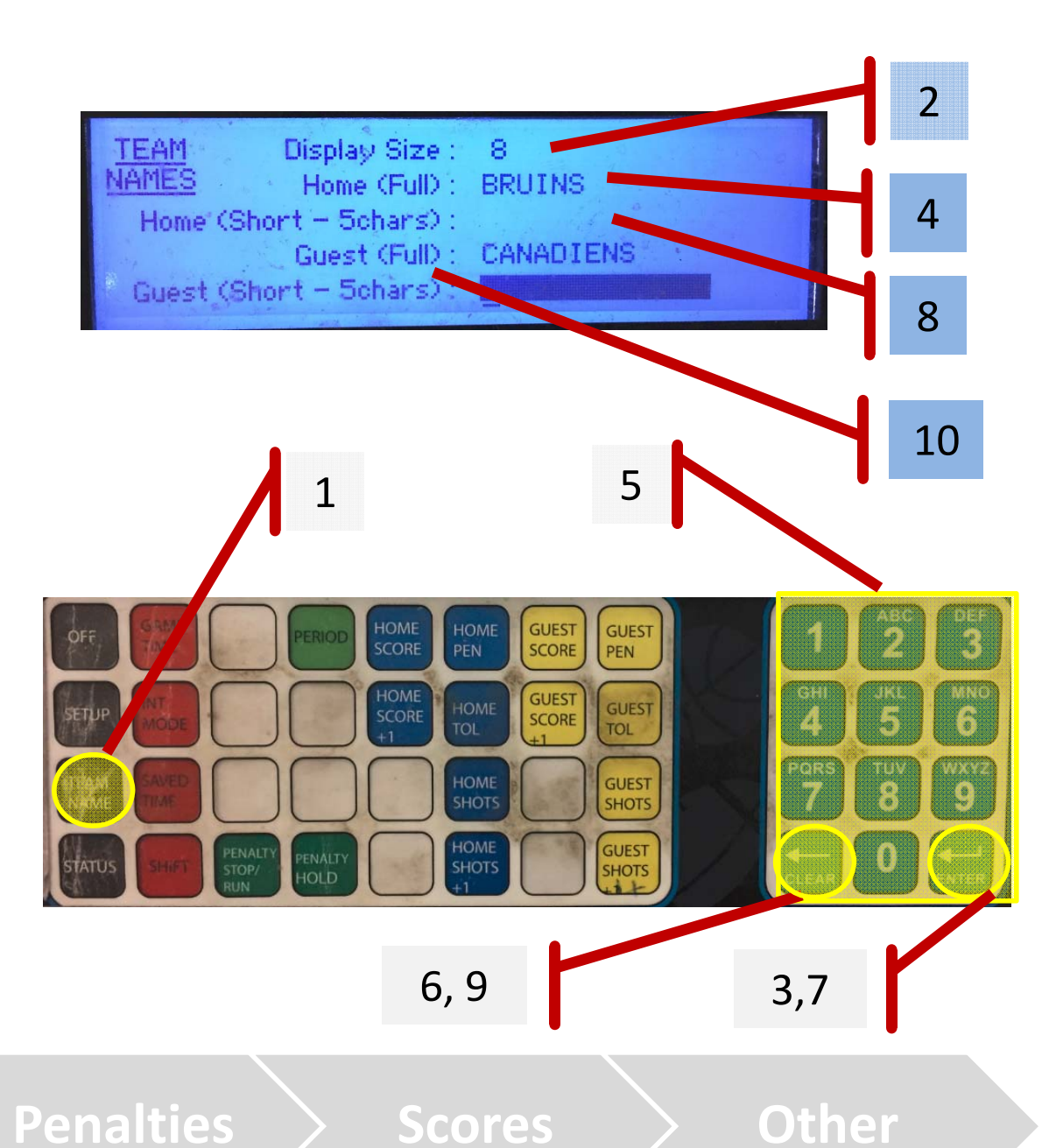

## **Period & Game Time**

## QPLEX

Other

### **Set Period**

- 1. Press PERIOD
- 2. Press desired <u>#</u> using <u>Keypad</u>
- 3. Press ENTER

### Set Game Time

- 4. Press GAME TIME
- 5. Select Minutes: Use Keypad
- 6. Press ENTER
- 7. Select Seconds: Use Keypad
- 8. Press ENTER
- 9. Select *Ten's of Second*: Use <u>Keypad</u>

Period &

Time

10. Press ENTER

**Team Names** 

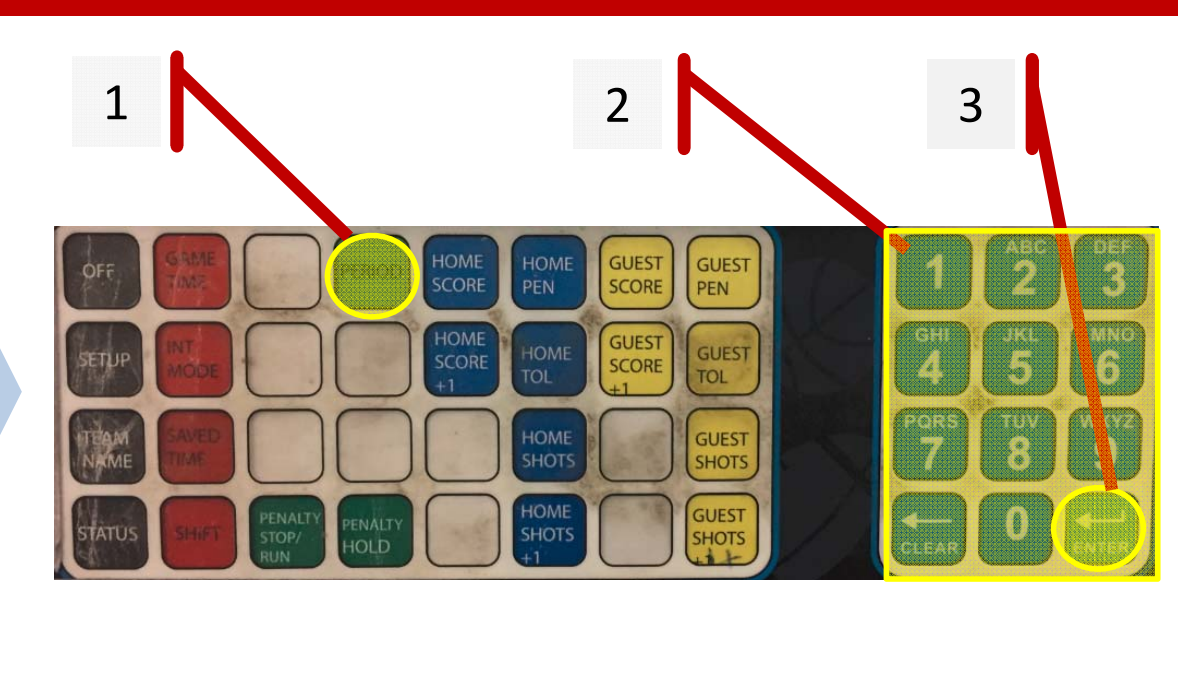

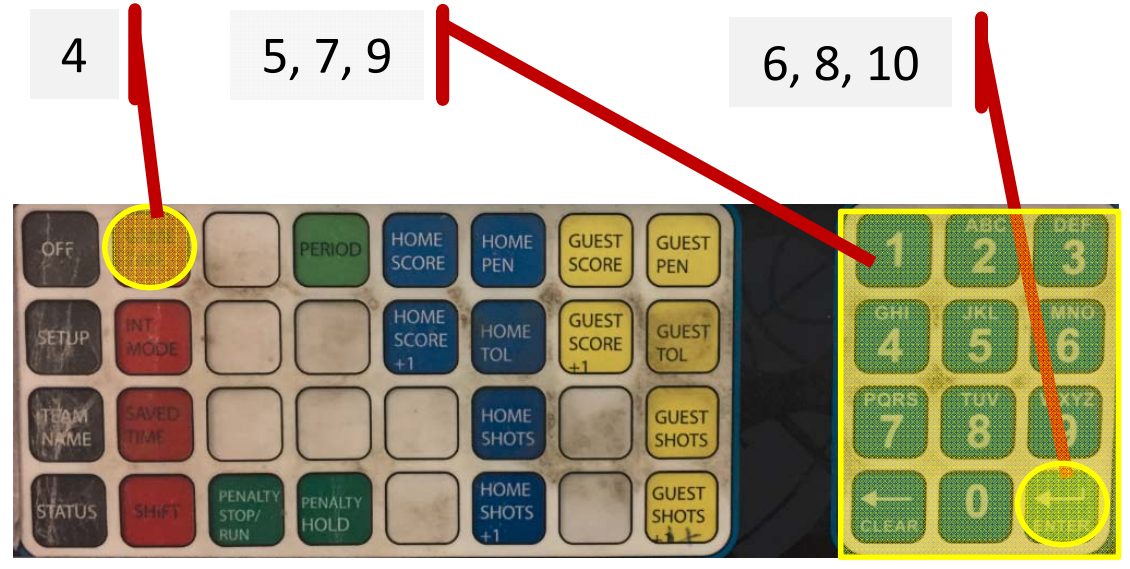

Penalties

Scores

## **Penalties**

Add

Remove

Edit

8.

9.

**Team Names** 

# QPLEX

- 1. Press HOME PEN or GUEST PEN
- 2. Select Player #: Use Keypad
- 3. Press ENTER
- Select <u># Penalty Minutes</u> use
  Keypad
- 5. Press ENTER
- 6. Select <u># Penalty Second</u> use <u>Keypad</u>
- 7. Press ENTER

Press CLEAR

- 1 2, 4, 6 3, 5, 7
- 8,10 9 HOME SCORE GUEST GUEST 3 SCORE HOME GUEST SCORE GUEST 5 6 TOL GUEST 8 9 SHOTS HOME GUEST PENALTY SHOTS

 Press <u>HOME PEN</u> or <u>GUEST</u>
 <u>PEN</u> until the cursor is on the Penalty you want to Remove

**Period &** 

Time

Press HOME PEN or GUEST

**PEN** until the cursor is on the

Penalty you want to Remove

11. Repeat Steps above under <u>'ADD"</u>

**Penalties** 

**Scores** 

Other

### **Scores**

# QPLEX

## Manually

- 1. Press HOME SCORE or GUEST SCORE
- 2. Press desired <u>#</u> using <u>Keypad</u>
- 3. Press ENTER

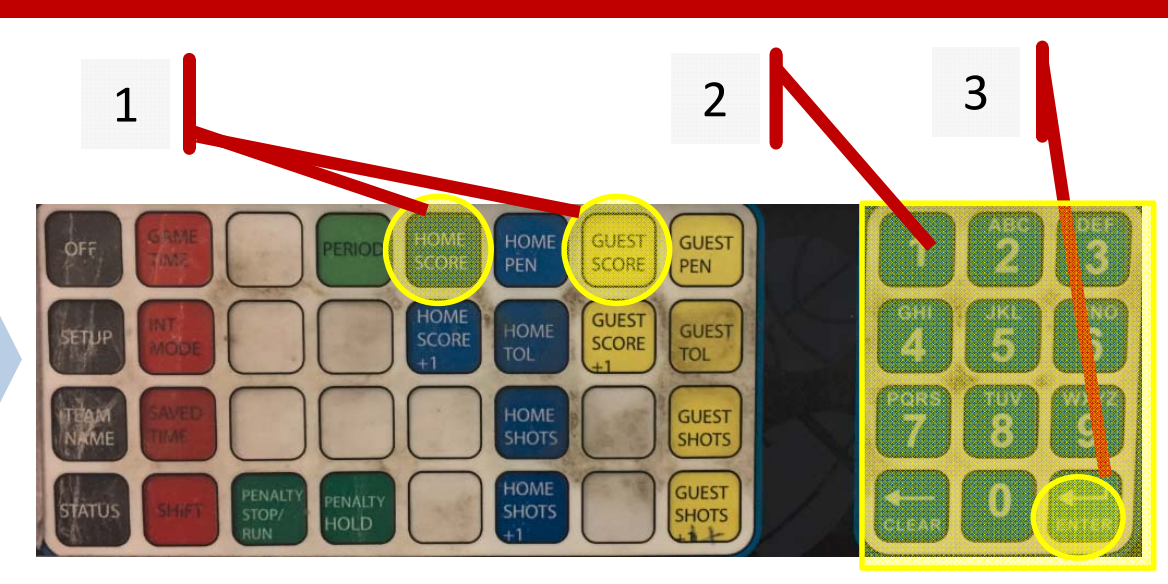

#### Incrementally

4. Press HOME SCORE +1 or GUEST SCORE +1

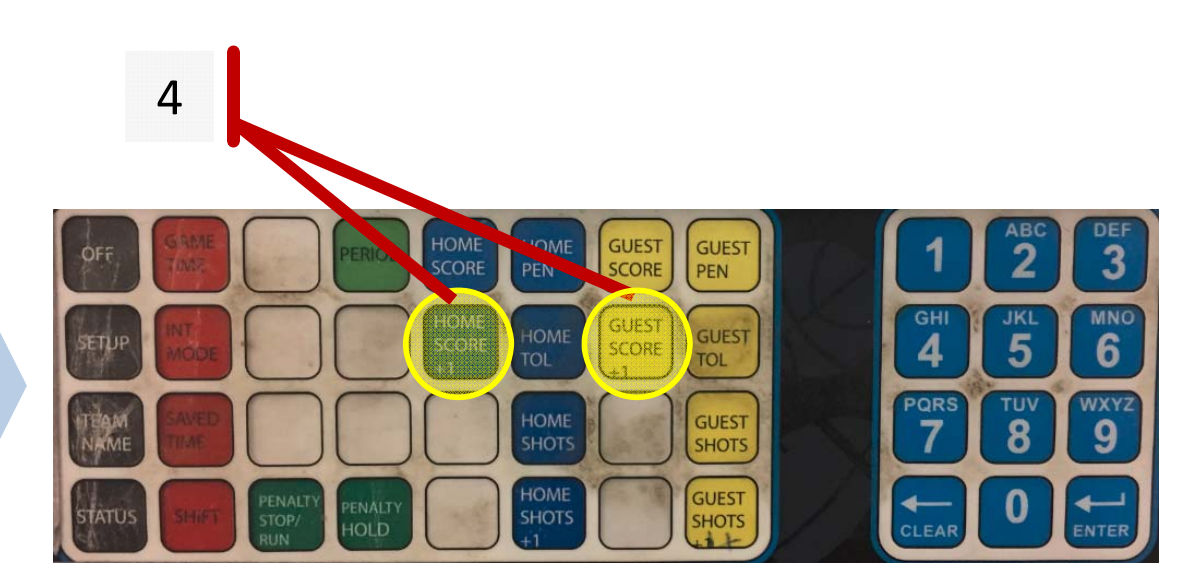

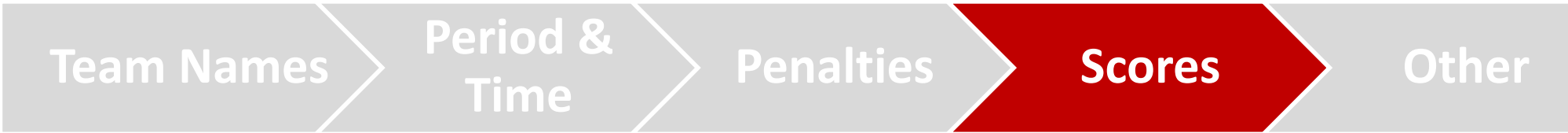

## Other

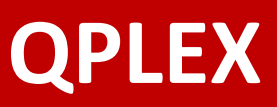

### **Stop / Start Clock**

- 1. Start Clock Press TIME ON
- 2. Stop Clock Press TIME OFF

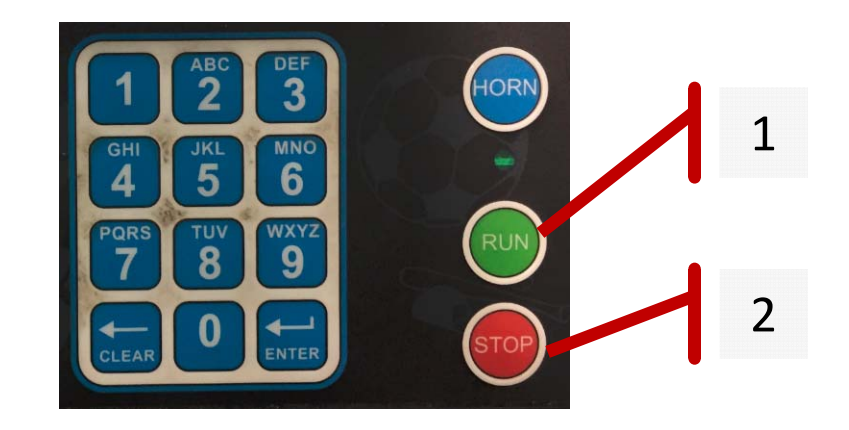

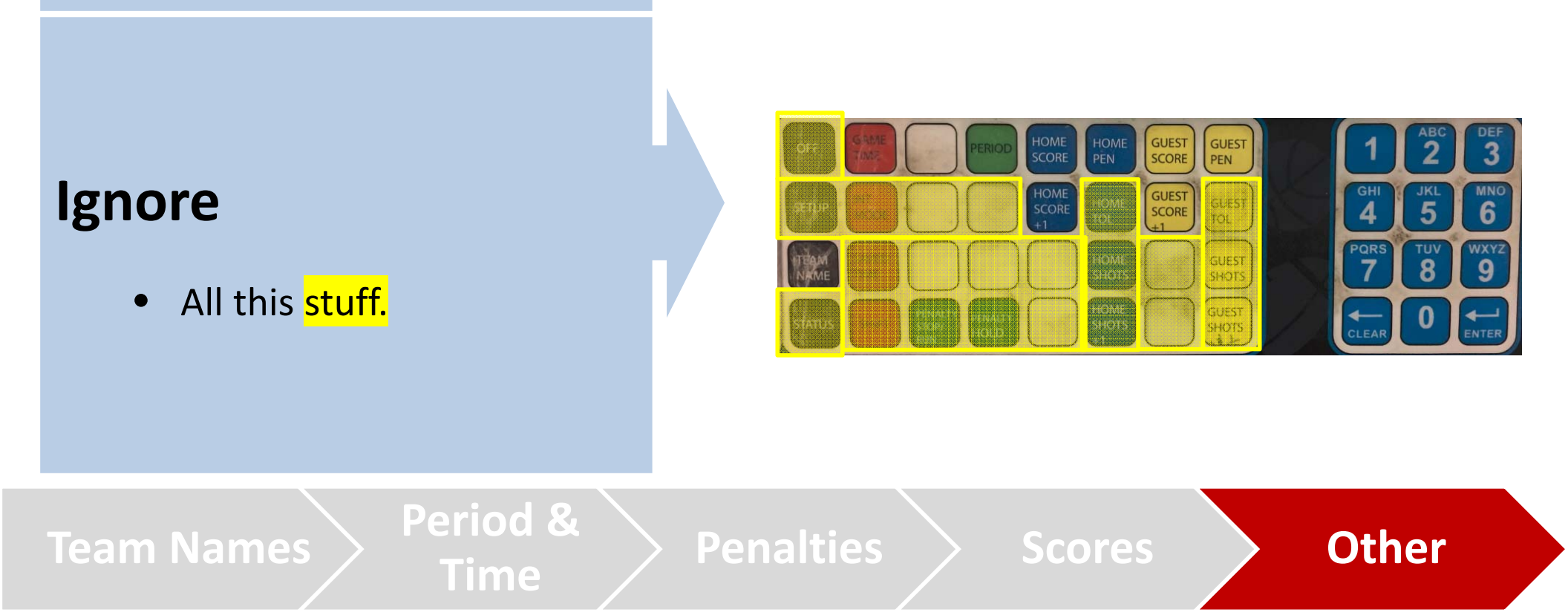